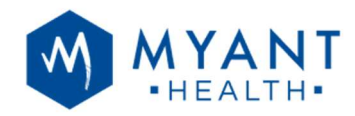

# **Skiin Connected Life Portal**

**User Manual** 

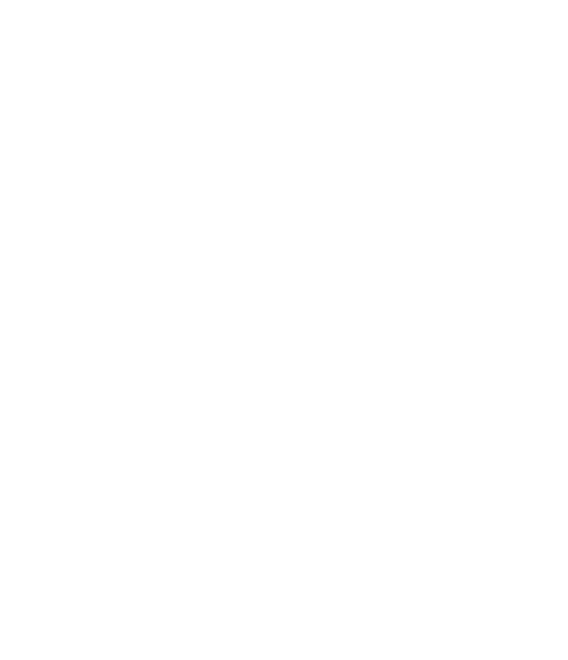

1

### **Table of Contents**

| 1 Intended Use And Contraindication        | 3 |
|--------------------------------------------|---|
| 2 Device And Browser Compatibility         | 3 |
| 3 Signing Onto Skiin Connected Life Portal | 4 |
| 4 Navigation Bar                           | 4 |
| 5 Skiin Connected Life Portal At A Glance  | 5 |
| 6 List Of Symptom Logs                     | 6 |
| 7 Viewing Additional Symptom Details       | 7 |
| 8 Using The ECG Viewer                     | 8 |
| 9 Downloading ECG Report                   | 9 |
| 10 Getting Help                            | 9 |

Myant Corp. 200 Ronson Drive, Suite 500, Toronto, ON M9W 5Z9 Canada

+1 (416) 423-7906 info@Myant.ca www.myanthealth.com

LB00154 (Rev 1.2)

## **1** Intended Use And Contraindication

The Skiin Connected Life Portal is a companion platform for those wearing the Skiin UW (garments) and using the Skiin Connected Life Application (SCLA). On the Skiin Connected Life Portal, users may retrospectively view their wellness symptoms logged via the SCLA mobile app, along with associated ECG data and contextual wellness metrics. Users may also download ECG reports to share with those involved in their care such as healthcare professionals.

The Skiin Connected Life Portal is:

- Not to be used for diagnostic ECG analysis
- Not to be used with pediatric patients
- Not intended to replace real-time telemetry monitoring for patients suspected of having lifethreatening arrhythmias

# 2 Device And Browser Compatibility

Skiin Connected Life Portal is designed to be accessed using a computer or tablet (smartphones are currently unsupported) via modern web browsers including Chrome 101, 102, and Safari 14, 15.

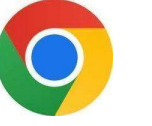

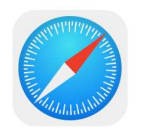

Chrome 101, 102

Safari 14, 15

## 3 Signing Onto Skiin Connected Life Portal

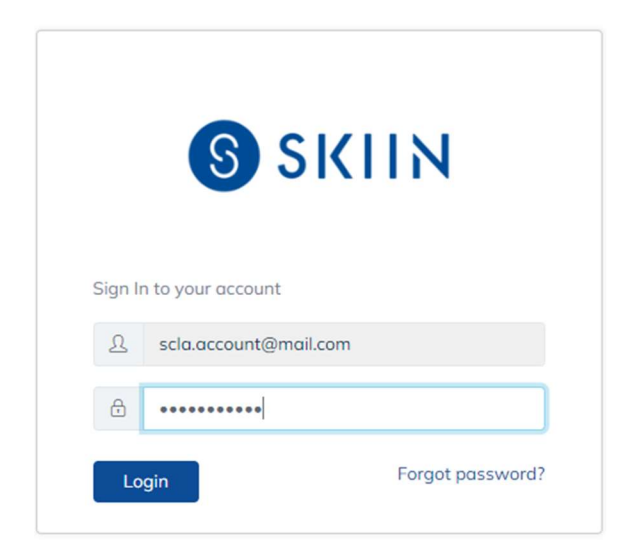

You may access the Skiin Connected Life Portal by visiting <u>scwp.skiinserver.com</u> on a computer or tablet with a compatible web browser listed previously. At this time, the Skiin Connected Life Portal is not designed to be viewed on a mobile device.

To log onto the Skiin Connected Life Portal, enter your email address and password associated with your SCLA account.

### 4 Navigation Bar

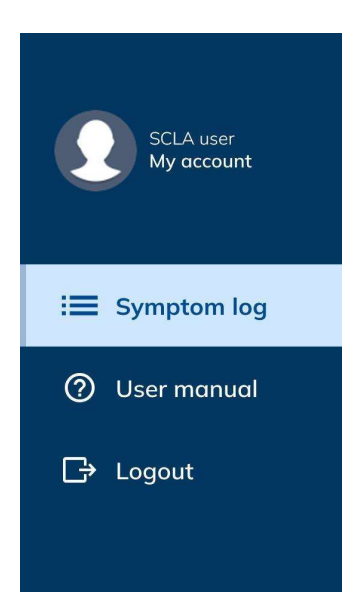

Once you are logged in, the blue navigation bar on the left-hand side of the screen allows you to navigate to your symptom logs (default landing page), access a digital copy of the Skiin Connected Life Portal user manual, and securely log out when you are done with your session.

## **5** Skiin Connected Life Portal At A Glance

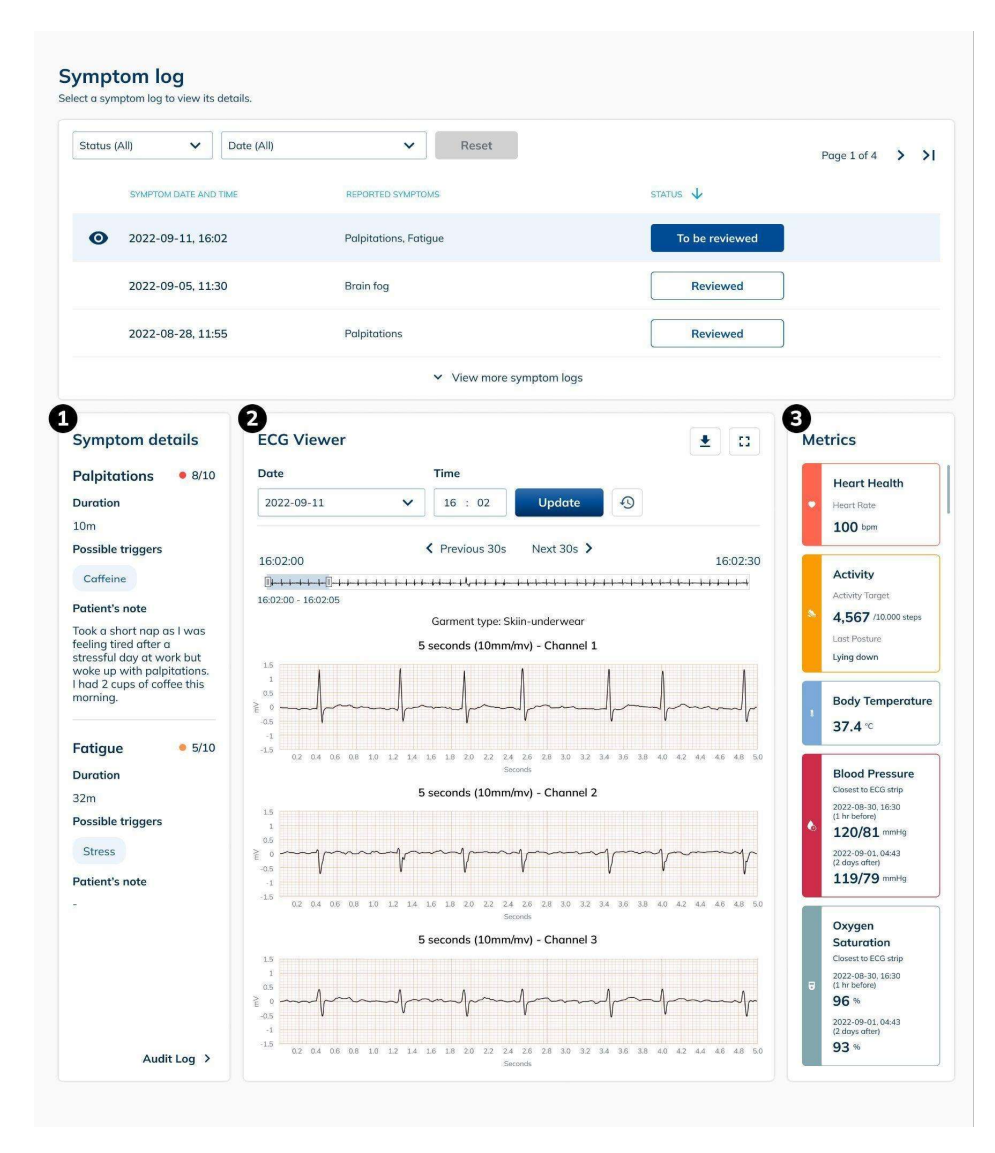

Once you are logged in, you will be presented with this screen. At the top of the page, you will see a list of symptom logs you had reported through SCLA. Clicking on a symptom log would load associated data underneath, such as:

#### 1. Symptom details

Additional details you included as part of the selected symptom log

#### 2. ECG viewer

ECG data from when you reported the symptom to have occurred

#### 3. Metrics

Contextual wellness metrics such as heart rate, posture, steps, core body temperature, blood pressure, oxygen saturation, and body weight

# 6 List Of Symptom Logs

You may view the list of symptom logs you had reported through the SCLA. Each symptom log row displays:

- 1. The date and time for when you had reported the symptom to have occurred.
- 2. Symptoms you reported to have experienced.
- 3. Status indicating whether their symptom logs have been reviewed by a clinic staff member (only available for SCLA users who are registered with a Myant-partnered clinic).

You may filter symptom logs by date using the date filter. To clear the date filter, click "Reset".

| Status (All)                        | ✓ Reset                                    |                | Page 1 of 4 | > |
|-------------------------------------|--------------------------------------------|----------------|-------------|---|
| SYMPTOM DATE AND TIME               | 2 REPORTED SYMPTOMS                        | B STATUS V     |             |   |
| <ul><li>2022-09-11, 16:02</li></ul> | Palpitations, Fatigue                      | To be reviewed |             |   |
| 2022-09-05, 11:30                   | Brain fog                                  | Reviewed       |             |   |
| 2022-08-28, 11:55                   | Palpitations                               | Reviewed       |             |   |
|                                     | <ul> <li>View more symptom logs</li> </ul> |                |             |   |

## 7 Viewing Additional Symptom Details

| Symptom details                                                                                                    |  |  |  |  |  |  |  |
|----------------------------------------------------------------------------------------------------|--|--|--|--|--|--|--|
| Palpitations • 8/10                                                                                                    |  |  |  |  |  |  |  |
| Duration                                                                                                    |  |  |  |  |  |  |  |
| 10m                                                                                                    |  |  |  |  |  |  |  |
| Possible triggers                                                                                                    |  |  |  |  |  |  |  |
| Caffeine                                                                                                    |  |  |  |  |  |  |  |
| Patient's note                                                                                                    |  |  |  |  |  |  |  |
| Took a short nap as I was<br>feeling tired after a<br>stressful day at work but<br>woke up with palpitations.<br>I had 2 cups of coffee this<br>morning. |  |  |  |  |  |  |  |
| Fatigue • 5/10                                                                                                    |  |  |  |  |  |  |  |
| Duration                                                                                                    |  |  |  |  |  |  |  |
| 32m                                                                                                    |  |  |  |  |  |  |  |
| Possible triggers                                                                                                    |  |  |  |  |  |  |  |
| Stress                                                                                                    |  |  |  |  |  |  |  |
| Patient's note                                                                                                    |  |  |  |  |  |  |  |
| -                                                                                                    |  |  |  |  |  |  |  |
|                                                                                                    |  |  |  |  |  |  |  |
|                                                                                                    |  |  |  |  |  |  |  |
|                                                                                                    |  |  |  |  |  |  |  |
|                                                                                                    |  |  |  |  |  |  |  |
| Audit Log >                                                                                                    |  |  |  |  |  |  |  |

When you click on a symptom log, you may be able to view additional details you had included about your experience such as symptom type, severity, duration, possible triggers, and notes.

If you updated your symptom details after initial logging, you may click on "Audit Log" to view previous details of that symptom log. To exit the "Audit Log" and return to seeing the most up to date symptom details, click the "Back" button.

## 8 Using The ECG Viewer

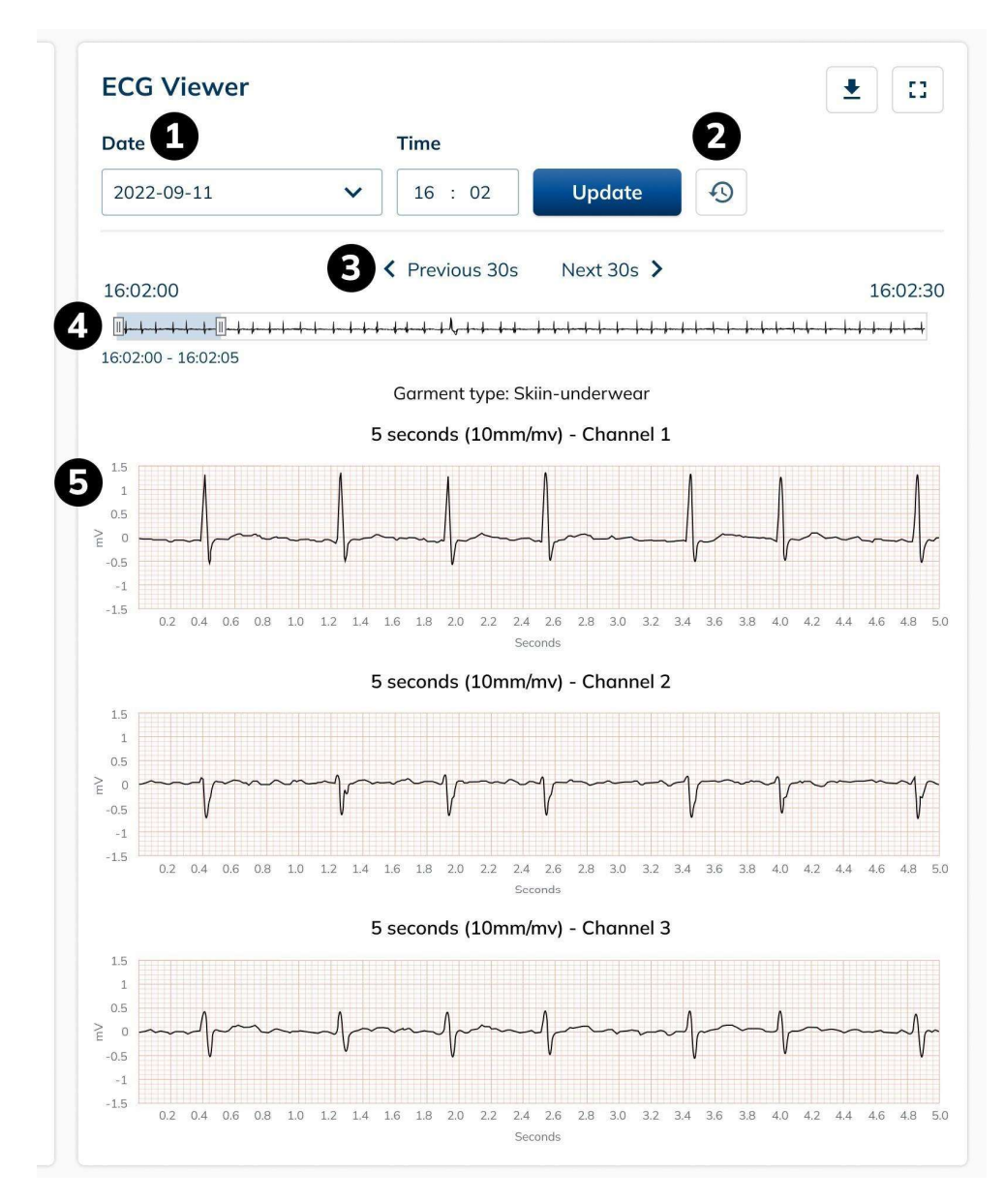

When you click on a symptom log, you may be able to view associated ECG data if you were wearing your Skiin UW during the time of your symptom. Depending on the type of Skiin UW, you may be able to view 2 or 3 channels of ECG.

#### ECG viewer labels:

- 1. Date and time inputs
- 2. Time reset button
- 3. Previous and next 30 seconds
- 4. Scrubber
- 5. ECG strips/channels

By default, 30 seconds of ECG data from the time of your symptom will be loaded on the scrubber, from which the first 5 seconds will be displayed on the ECG strip across available channels. You may click on and drag the highlighted portion of the scrubber to view ECG data in 5 second intervals on the strips below. If you wish to see the previous or next 30 seconds of ECG data, use the "Previous 30s" or "Next 30s" arrows respectively. You may also jump larger time frames by inputting a desired date or time directly. To return to the time of symptom, click on the time reset button.

## 9 Downloading ECG Report

You will be able to download an ECG report associated with a symptom log, which you may print or email to your family physician and those involved in your care. The report will include:

- 1. All 30 seconds of ECG data loaded on the scrubber, across available channels.
- 2. Additional symptom details you had provided as part of your log.
- 3. Contextual wellness metrics associated with the 30 seconds of ECG data.

To download the ECG report, first select your symptom log of interest. By default, 30 seconds of ECG from the time you reported to have experienced the symptom will be displayed. You may download the ECG report as is, or if you would like, you may also navigate to a different segment of ECG before downloading. To download the report, click on the icon shown below.

| ECG Viewer |   |         |        |   | • • • • • • • • • • • • • • • • • • • |
|------------|---|---------|--------|---|---------------------------------------|
| Date       |   | Time    |        |   | Download ECG Report                   |
| 2022-09-11 | ~ | 16 : 02 | Update | Ð |                                       |

## 10 Getting Help

For support, please contact us at: Telephone: +1 (844) 501-0252 Email: support@skiin.com

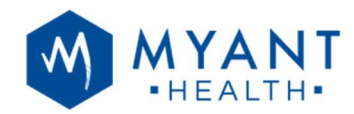

# You're all set!

For Technical Support or to request a physical copy of this user manual, contact us at: Telephone: +1 (844) 501-0252 Email: <u>support@myant.ca</u>

Myant Corp. 200 Ronson Drive, Suite 500, Toronto, ON M9W 5Z9 Canada +1 (416) 423-7906 info@Myant.ca www.myanthealth.com

LB00154 (Rev 1.2)

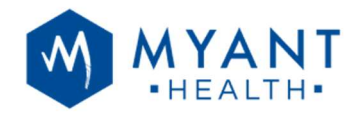

Myant Corp. 200 Ronson Drive, Suite 500, Toronto, ON M9W 5Z9 Canada +1 (416) 423-7906 info@Myant.ca www.myanthealth.com

LB00154 (Rev 1.2)

11